# Integrate Webex Experience Management (WxM) Deferred Survey with UCCE Solution

# Contents

Introduction Prerequisites Requirements Components Used Background Data Flow for a Voice Call Configure Provision WXM Service on Cloud Connect ICM Related Configuration: CVP Related Configuration Finesse Related Configuration Verify Troubleshoot Related Information

# Introduction

This document describes in detail the data flow between the Cisco Contact Center Enterprise (CCE) solution and the WxM platform. In addition, it provides the steps required to configure and integrate the solution in order to achieve a closed loop Deferred (SMS/Email) feedback system for voice calls.

# Prerequisites

## Requirements

Cisco recommends that you have knowledge of these topics:

- CCE Release 12.5 Unified Contact Center Enterprise (UCCE) and Package Contact Center Enterprise (PCCE)
- Customer Voice Portal (CVP) Release 12.5
- Cloud Connect Release 12.5
- WxM Platform (Formerly known as Cloud Cherry)

## **Components Used**

The information in this document is based on these software versions:

• UCCE 12.5(1) ES\_7

- CVP 12.5(1) ES\_6
- VVB 12.5(1)
- Cloud Connect 12.5(1) ES\_1
- Finesse 12.5(1) ES\_2
- WxM Platform

The information in this document was created from the devices in a specific lab environment. All of the devices used in this document started with a cleared (default) configuration. If your network is live, make sure that you understand the potential impact of any command.

# Background

WxM is Cisco's next generation Customer Experience Management (CEM) solution that provides businesses with the ability to consolidate and analyze customer journey data from all digital touchpoints in real time --- before, during, and after the contact center interaction.

# Data Flow for a Voice Call

This data flow is based on the Customer Voice Portal (CVP) Comprehensive Call Flow.

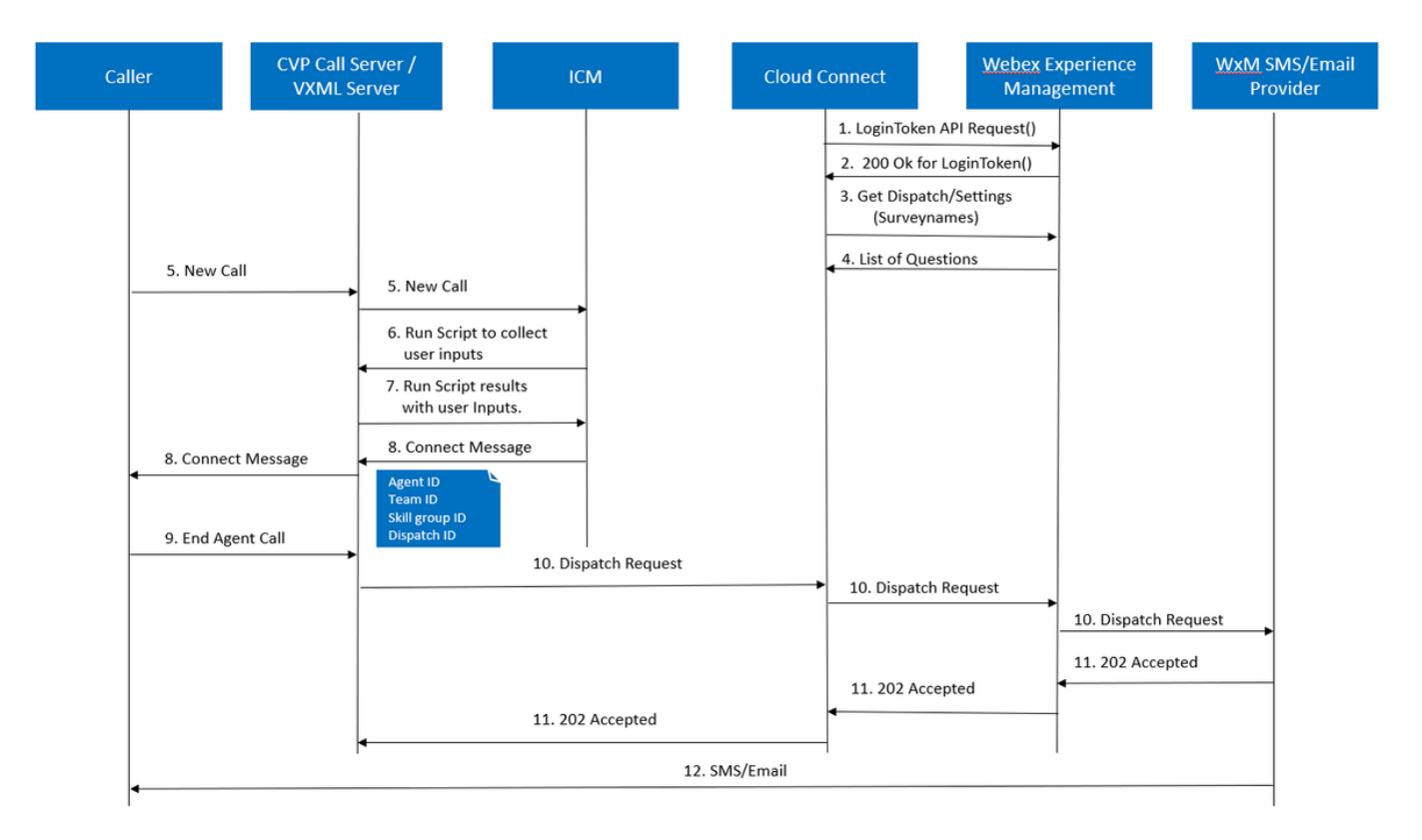

- 1. Cloud Connect server starts the Cherrypoint container after the WxM account is set via the CLI commands. Cherry point container invokes a LoginToken () API with the configured user account, API keys etc. and sends it to WxM for authentication.
- 2. WxM validates the LoginToken request successfully then sends 200 OK back to Cloudcherry container.
- 3. Cherrypoint Container then invokes the get Dispatch () and the get Settings () API call to WxM.

- 4. WxM returns the Dispatch Setup, Questionnaires, Templates, Prefill etc to the Cherrypoint container. This information is first parsed to identify if Personal Identity Information (PII) questions are present. If they are, then depending on the call settings, the API hash algorithm is fetched. For 12 hours the questionnaire is saved in the server memory.
- 5. The call comes into the contact center (Caller-> CVP -> ICM) and then, the system checks if the Post Call Survey (PCS) feature is enabled. In this case, it is enabled by th euse of the **user.microapp.isPostCallSurvey** variable in the ICM script.
- 6. The Incoming Call's Dialed Number (DN) is associated with a Call Type and in turn WxM deferred (SMS/Email) Survey. Since ICM needs callers confirmation in order to receive the deferred survey and the caller's Email/Mobile number, It sends the VXML application details to run as part of **Run Script Request** back to CVP.
- 7. The VXML Server runs the deployed VXML application and captures the User's willingness to receive the deferred survey. The VXML application also captures the user's ID, and the Email/Mobile number. CVP VXML sends back to ICM via Voice Browser to CVP as part of the ExtVXML variables. In this entire call flow, VXML leg just gets involved for the collection of the user inputs, and never interacts/involves with WxM in case of deferred survey leg. This is the unique difference between Inline and Deferred flow.
- 8. ICM collates the Caller's inputs received from CVP VXML (FromExtVXML 0 & 1) as part of POD.ID and identifies an agent target for the call. ICM Router then sends the associated call context information (i.e. Agent ID, Skill Group ID, Team ID, and Dispatch ID) along with other call context details back to CVP in the CONNECT message. This is achieved by the Expanded Call Context (ECC) variable CxSurveyInfo. CVP SIP leg process the connect message and forwards the call to the targeted agent.
- 9. Caller disconnects the call. Dispatch ID received as part of CONNECT message, tells the CVP call server that Email/SMS needs to be sent to the caller after the call ends.
- 10. CVP call server creates a batch of requests and sends it to Cloud Connect which contains Dispatch ID, Customer ID, Email, and Mobile number (received in Step 8) and calls the DispatchRequest() API on Cloud Connect. Once Cloud Connect received the Dispatch request, It updates all the prefill tags as per the dispatch template and forwards the DispatchRequest() to WxM which in turn passes onto WxM SMS/Email Provider configured in WxM.
- 11. WxM SMS/Email Provider accepts the DispatchRequest() and sends the ack **202 Accepted** back to WxM. Once WxM receives the **202 Accepted** message, It passes back to CVP.
- 12. WxM SMS/Email Provider sends the survey info in the form SMS/Email as per the Dispatch Request. Caller receives the Email/SMS as shown in the image.

#### Sample Email Survey

#### Sample SMS Survey

| He Menage Heig Q Selene shed you want to do<br>Reymen 1 □ □ □ □ □ □ □ □ □ □ □ □ □ □ □ □ □ □                                                                                                    |   | 3:31                                                    | 응, 2월, 대 2월, 대 80% 🗎 |
|----------------------------------------------------------------------------------------------------|---|---------------------------------------------------------|----------------------|
| Applicate         Dates         Apply Statute         Op Supple To Dates         Op Supple To Dates         Op Supple To Dates         Op Supple To Dates         Dates         Dates <thdates< th=""> <thdates< th=""> <thdates< <="" th=""><th>&lt;</th><th>CP-MGBSMS</th><th>Delete</th></thdates<></thdates<></thdates<> | < | CP-MGBSMS                                               | Delete               |
| Test Email  DifictShare -downingly_internal@copercloudchery.com>  Te @Monaldit Sources Research  (7) Re                                                                                                    |   | Thursday,                                               | 28 May 2020          |
| This is a local measing for each<br><u> <u> <u> </u> <u> </u> <u> </u> <u> </u> <u> </u> <u> </u> <u> </u> <u> </u> <u> </u></u></u>                                                                                                    | e | This a test message for sms<br>http://nps.bz/WXMXCHANNE | LDEM0-6237388c=18    |

you can use the link in Email/SMS and click **START** in order to fill in the survey questions. Once you answer all the questions and submit them, they are passed back to the WxM respository.

| ← → C* @        ②     ⓐ     http://ci.douddharry.com/na/%/oginhckar+     mmc=1 mmc=1 m | ··· 🗵 🛱 | 👱 IA G |
|----------------------------------------------------------------------------------------------------|---------|--------|
| Zia Ciesa Terrana: 🧬 School de For Coll. Cell.                                                                                                    |         |        |
|                                                                                                    |         |        |
|                                                                                                    |         |        |
|                                                                                                    |         |        |
|                                                                                                    |         |        |
|                                                                                                    |         |        |
|                                                                                                    |         |        |
|                                                                                                    |         |        |
| Walsome                                                                                                    |         |        |
| weicome                                                                                                    |         |        |
| Welcome to Cumulus                                                                                                    |         |        |
|                                                                                                    |         |        |
|                                                                                                    |         |        |
|                                                                                                    |         |        |
|                                                                                                    |         |        |
|                                                                                                    |         |        |
| The LEW                                                                                                    |         | 1.37   |
| ENGLISH                                                                                                    |         |        |

# Configure

## **Provision WXM Service on Cloud Connect**

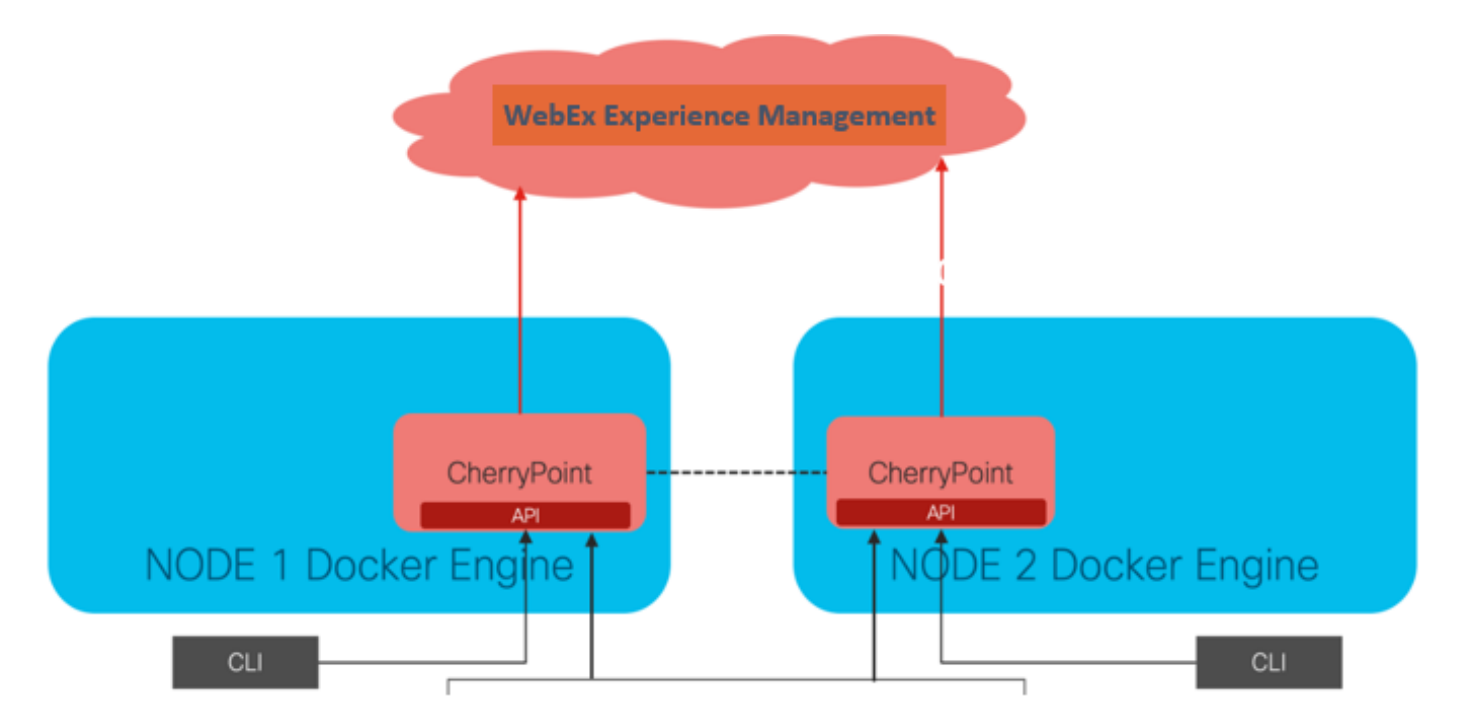

Cloud Connect interacts with WxM platform by the use of a new container service called

CherryPoint. This service runs in active - active state mode in both nodes of cloud connect and enables it to access WxM platform.

To integrate cloud connect with WxM portal, WxM license needs to be purchased. This triggers the onboarding process by the WXM activation team. After a successful org creation these essentials are sent to the registered email address.

- Desktop User & API Key
- System User & API Key
- Voice PIN Prefix
- Web URL Prefix
- Deployment ID
- Proxy details

Once above information is received on the primary cloud connect server run the command **set cloudconnect cherrypoint config** in order to update the configuration details and integrate cloud connect to WxM.

| admin:set cloudconnect cherrypoint config            |               |
|------------------------------------------------------|---------------|
| Fetching existing configuration                      |               |
| Enter the Config details to be saved:                |               |
| Desktop User (with Read Only Privileges) Jdoeesdsyst | tem :         |
| Desktop User API Key [******]: apikey-N2L            |               |
| System User (with Read and Write Privileges) Jdoepro | odsvstem :    |
| System User API Key [******]: apikey-8               | a oyotom      |
| Web URL Prefix [https://cloudsurveyweb]: https://cl  | Loudsurveyweb |
| Deployment ID [6767]: 424242                         |               |
| Proxy Enabled(true/false) [true]:                    |               |
| Proxy Host Proxy.AA.BB.com : Proxy.AA.BB.com         |               |
| Proxy Port [80]:                                     |               |
| The config details updated successfully.             |               |
| admin:                                               |               |

Where:

- Deployment ID: This can be any dummy number or CCE solution system Id.
- Proxy Details: Ensure the proxy used is either non secure (port 80 or 8080) or secure (port 443). Proxy with authentication is not supported.

After the configuration details are updated successfully reinitialize the cherrypoint contianer with the stop and start commands.

- utils cloudconnect stop cherrypoint
- utils cloudconnect start cherrypoint

```
admin:utils cloudconnect stop cherrypoint
Stopping the container cherrypoint ....
Container cherrypoint is stopped successfully.
admin:utils cloudconnect start cherrypoint
Container cherrypoint is started successfully.
admin:
```

To check the configuration and connectivity to the WXM you can run these commands respectively.

```
    Show cloudconnect cherrypoint config

admin:show cloudconnect cherrypoint config
Fetching existing configuration...
Desktop User (with Read Only Privileges):
                                              Jdoeesdsystem
Desktop User API Key: *******
System User (with Read and Write Privileges):
                                                  Jdoeprodsystem
System User API Key: *******
Web URL Prefix: https://cloudsurveyweb
Deployment ID: 6767
Proxy Enabled(true/false): true
Proxy Host: Proxy.AA.BB.com
Proxy Port: 80
Last Updated Timestamp: 1589959659212
admin:
```

• utils cloudconnect cherrypoint test-connectivity

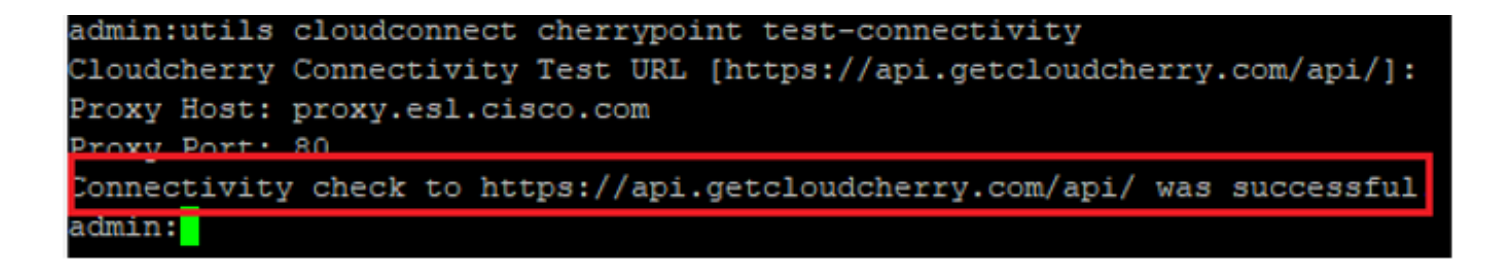

Note: If there is a issue with the connection to the Internet, you see error with code 400.

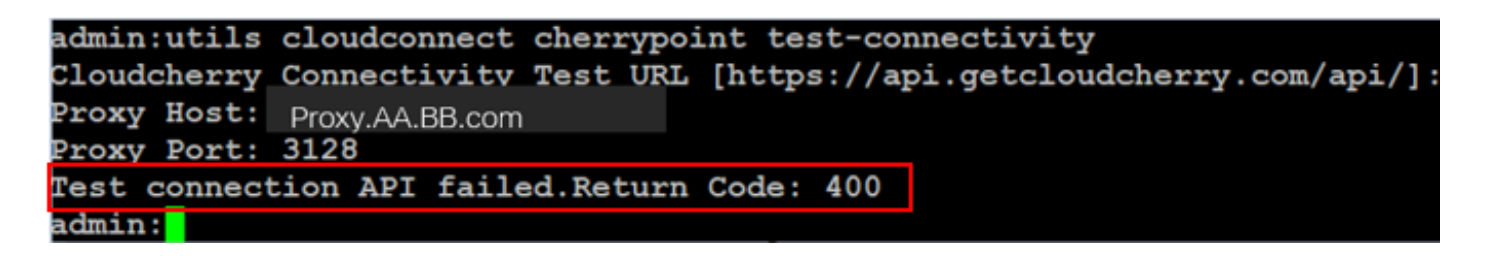

## **ICM Related Configuration:**

## 1. Cloud Connect in Inventory Database

First step is to add cloud connect server into the Administration Workstation (AW) inventory database. To include the server, on the CCE Administration page in the inventory gadget of the infrastructure card, add the cloud connect server details.

| Unified Contact Center Enterprise Management                                            |                                                                           |                                                                        |                                                                                               |
|-----------------------------------------------------------------------------------------|---------------------------------------------------------------------------|------------------------------------------------------------------------|-----------------------------------------------------------------------------------------------|
| Overview Infrastructure Infrastructure Organization                                     | Add Machine Type Hostname/IP Addres Cloud Connect Adr Username* Password* | Cloud Connect Publish Note: The Cloud Conne ss* ministration           | er                                                                                            |
| Host Name<br>cloudconnecta125.grey.com<br>cloudconnectb125.grey.com<br>cuic125.grey.com | · · · · · · · · · · · · · · · · · · ·                                     | Hostname/IP Address<br>10.106.80.149<br>10.106.80.150<br>10.106.80.180 | Type       Cloud Connect Publisher       Cloud Connect Subscriber       CUIC-LD-IdS Publisher |
| cuicld125.grey.com                                                                      |                                                                           | 10.106.80.181                                                          | CUIC-LD-IdS Subscriber                                                                        |

**Note**: You can see 'Internal Server Error' on the page and this is due to lack of secure communication between the AW and the cloud connect servers.

| 6 | Error occurred                                                               |
|---|------------------------------------------------------------------------------|
|   | Internal Server Error. Try again later or contact your system administrator. |

To resolve this issue, ensure that proper certificates are exchanged between the servers. For more details on certificate exchange in self-signed environment for CCE solution please refer to this article: <u>UCCE Self-signed Certificate Exchange.</u> For CA-Signed refer to this article: <u>CCE CA Signed Certificate.</u>

## 2. ECC Variables

Ensure that these ECC variables are enabled in the ICM solution

- user.microapp.isPostCallSurvey
- user.CxSurveyInfo
- POD.ID

| Attributes                            | Attributes               | Attributes                                                                  |
|---------------------------------------|--------------------------|-----------------------------------------------------------------------------|
| Name * user.microapp.isPostCallSurvey | Name * user.CxSurveyInfo | Name * POD.ID                                                               |
| Maximum length *                      | Maximum length * 80      | Maximum length * 120                                                        |
| - Array                               | Array                    | - Array                                                                     |
| Maximum array size                    | Maximum array size       | Maximum anay size                                                           |
| Enabled 🗹                             | Enabled 🗹                | Enabled 🗹                                                                   |
| Persistent                            | Persistent               | Persistent                                                                  |
| Cisco provided                        | Cisco provided           | Cisco provided                                                              |
| Description                           | Description              | Description Unique identifier for use with<br>propagate call or task contex |
|                                       |                          |                                                                             |

**Note**: If the user.CxSurveyInfo variable and POD.ID variables are not set correctly, the CVP server fails to create an API request for the cloud connect server.

### 3. ICM Call Type and Survey Association

Deferred Survey: In this type of survey, after the customer call ends, the customer receives a survey link, either via SMS or email, which the customer can respond to at their convenience.

Depending on the business requirements, Deferred survey can be enabled on the call type associated with the ICM main script.

You can map the Call Type and Survey via the CCE administration page. Navigate to **Call** settings > Route settings > Call Type page and select the call type of the icm script where the survey association is needed, and check the **Enable Experience Management** box.

|                                   |                  |        | Media Routing Domain            | all Type |                   |         |
|-----------------------------------|------------------|--------|---------------------------------|----------|-------------------|---------|
|                                   | Cell Cettings    |        | Name                            | •        | ID                |         |
|                                   | Call Settings    |        | Builtin                         |          | 1                 |         |
|                                   | Route Settings   |        | Call Type of main call-in S     | Script   | 5003              |         |
| Call Settings                     | Bucket Intervals | $\Box$ | test                            |          | 5000              |         |
| MRD, Call Types, Bucket Intervals | Miscellaneous    |        | General Experience Mana         | gement   |                   |         |
|                                   |                  |        | Name                            |          |                   |         |
|                                   |                  |        | Description                     |          |                   |         |
|                                   |                  |        | Service Level Threshold         | System I | Default (Unknown) | seconds |
|                                   |                  |        | Service Level Type              | System ( | Default           | ٣       |
|                                   |                  |        | Bucket Interval                 | System   | Default           | ٩       |
|                                   |                  |        | ID                              | 5000     |                   |         |
|                                   |                  |        | Enable Experience<br>Management |          |                   |         |

**Note**: When the user reaches call type page via CCEAdmin, AW sends a post request *https://<cloudconnectFQDN >:8445/cherrypoint/status?details=true* to cloud connect server to check the integration status of cherrypoint service. If the result states the service is up then **Enable Experience Management** is displayed in the UI, else the option is not visible.

In **Experience Management** tab select the deffered survey with the desired questionnaire that is configured in the WxM portal. The questionnaires populated in the **Select Questionnaire** page are the one configure in WxM portal. They get synched via cloud connect.

| Edit test General Experience Management Intine Survey  Deferred Survey  O                                             | Select Dispatch X<br>Q,<br>Name •<br>Demo Email<br>Demo Email and SMS                                                                                                    |
|----------------------------------------------------------------------------------------------------|----------------------------------------------------------------------------------------------------|
| WXM Portal                                                                                                    | WxM Portal<br>Dispatch Setup                                                                                                    |
| Dispatch Setup<br>Invitations & Tokens It invites using the m<br>Invitations & Delivery Policy                        | Sage ter         Q. Filter           Eigenth Name         Questionnaire         Delivery Policy Used         Token Template Used         Status                                                                                                    |
| Invitations Classic     Message Template     Invitations Classic (SIM)     Token S& Other Settings     Dispatch Setup | Demo Email and SMS         Post Call Feedback         Demo Email and SMS         Demo Token         Email SMS         O Ad           Demo Email         Post Call Feedback         Demo Email         Demo Token         Email         O Ad           Demo SMS         Post Call Feedback         Demo SMS         Demo Token         SMS         O Ad |

#### 4. Main Call In Script Configuration:

In the main script ensure that **user.microapp.isPostCallSurvey** variable is set. For this script if WxM post call survey is needed set the variable to 'Y', 'N' flag disables the WxM PCS for the calls that come in to this main script.

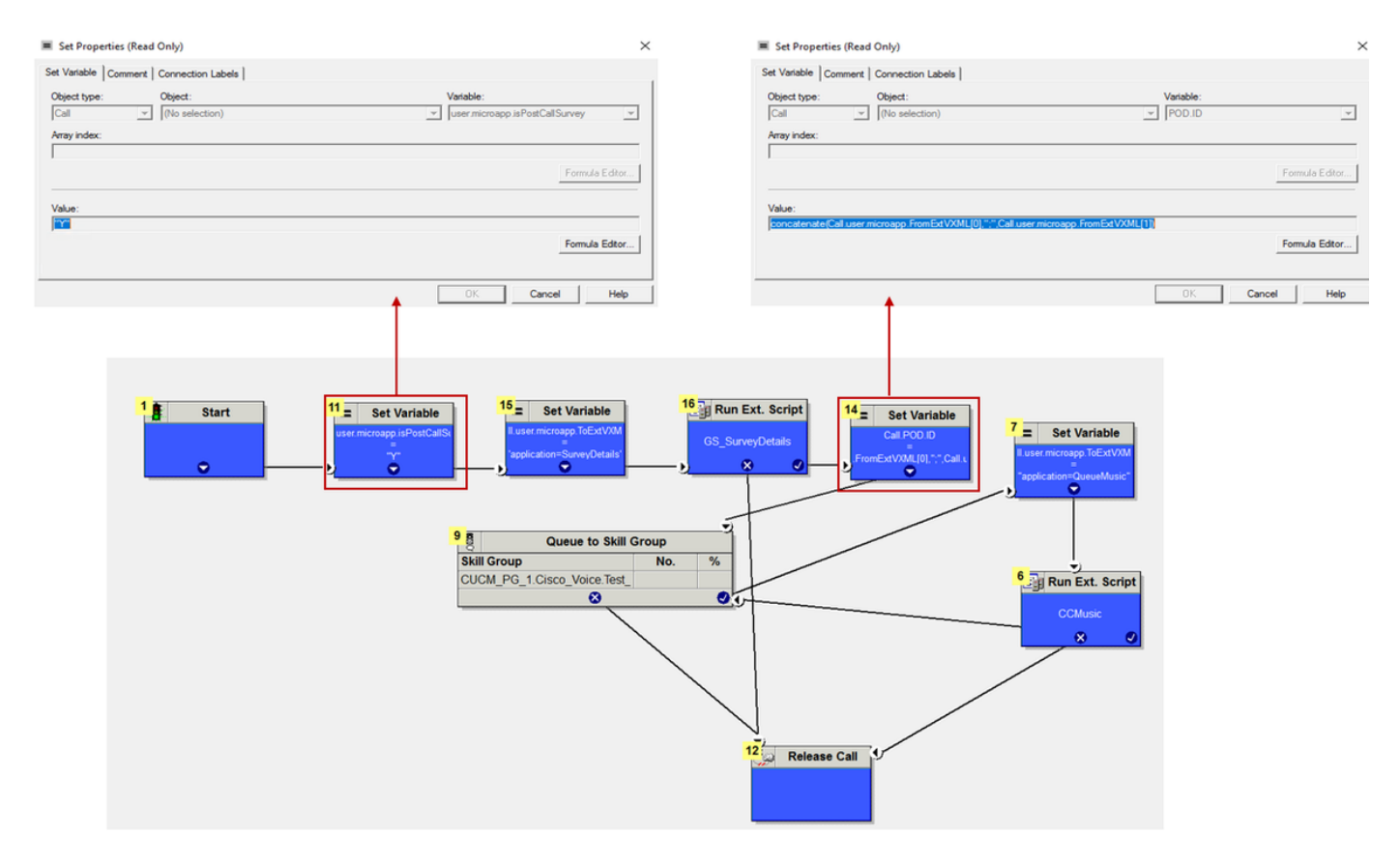

**Note**: If user.microapp.isPostCallSurvey set variable node is not configured in the script by default the CVP marks the call for post call survey but the survey only works with traditional PCS feature, WxM PCS call fails.

## **CVP Related Configuration**

## 1. CloudConnect into NOAMP

For CVP VXML Server component to communicate with cloud connect first step is to add cloud connect server into the CVP New Operations Manager (NOAMP) portal. To add, on the NOAMP page in integration section click on cloud connect, select CVP Call Server from the device drop down list and add the cloud connect server details.

| 0           |               |   | Cloud Connect                       |                                            |
|-------------|---------------|---|-------------------------------------|--------------------------------------------|
| Integration | Cloud Connect | ₽ | Device eftcvpa.grey.com             | m ~                                        |
|             |               |   | A Change in value requires          | a restart of Cisco CVP CallServer service. |
|             |               |   | Publisher IP Address /<br>Hostname  | cloudconnecta125.grey.com                  |
|             |               |   | Subscriber IP Address<br>/ Hostname | cloudconnectb125.grey.com                  |
|             |               |   | Username                            | administrator                              |
|             |               |   | Password                            |                                            |

**Note**: As a best practise Fully Qualified Domain name (FQDN) of the cloud connect servers should be used.

You can see 'Internal Server Error' on the page and this is due to lack of secure communication between OAMP and CVP Call Servers.

|                           |     | alialia<br>cisco                                                                               | Cisco Unified Customer Voice Portal | administrator<br>Administrator |
|---------------------------|-----|------------------------------------------------------------------------------------------------|-------------------------------------|--------------------------------|
| Integration Cloud Connect | ⇔   | _                                                                                              | Cloud Connect                       |                                |
|                           |     | Overview                                                                                       | Device eficypa.grey.com ~           | 0                              |
|                           | ÇWA | Error occurred<br>Internal Server Error. Try again later or contact your system administrator. |                                     |                                |

To resolve this issue, ensure proper certificates are exchanged between the CVP Server and OAMP servers. For more details on certificate exchange in self-signed environment for CCE solution please refer to this article: <u>UCCE Self-signed Certificate Exchange</u>. For CA-Signed refer to this article: <u>CCE CA Signed Certificate</u>.

OAMP server pushes the cloud connect server details to all the CVP Call Servers and the

### information is adde in the sip.properties file as shown in the image.

#Cloud connect Publisher Address SIP.CloudConnect.publisherAddress = cloudconnectal25.grey.com #Cloud connect subscriber Address SIP.CloudConnect.subscriberAddress = cloudconnectbl25.grey.com #Cloud connect password SIP.CloudConnect.password = 203z18gCsJ\*M2/ZWs/

#### #Cloud connect username

SIP.CloudConnect.username = administrator #Cloud connect HTTP request time out SIP.CloudConnect.RequestTimeout = 10000 #Cloud connect evapoint Endpoint API SIP.ClouConnect.CreateMeetingApi = /evapoint/meeting/create SIP.ClouConnect.DeleteMeetingApi = /evapoint/meeting/end SIP.ClouConnect.StatusApi = /evapoint/status #Cloud connect Survey Endpoint API SIP.ClouConnect.SurveyEndPointApi = /cherrypoint/surveyendpoint SIP.ClouConnect.AuthTokenApi = /cherrypoint/authtoken #CLoudCherry Customer ID SIP.CloudCherry.CustomerID = icm #CLoudCherry Email ID SIP.CloudCherry.CustomerEmailID = abc@cc.demo.com SIP.CloudCherry.SurveyValidityTime = 300000

**Note**: When you add cloudconnect in NOAMP, the system pushes cloudconnect nodes, username and passwords on to sip.properties file, rest all fields in the above screenshot should be added manually to the file if that is not present.

#### Restart the CVP Call Server.

#### 2. Create Call Studio Application for Collecting User Inputs:

| 端 Builder - SurveyDetails/app.callflow - Ciscc Unified Call Studio<br>File Edit Callflow, Navinate Search Project Run, Window, Heln                                                                                                    | - σ                                                                                                    | ×   |
|----------------------------------------------------------------------------------------------------|----------------------------------------------------------------------------------------------------|-----|
| [] - E C ( ) · · · · · · · · · · · · · · · · · ·                                                                                                    | 🖽 🕒 Builder                                                                                                    |     |
| €s. Navigator 🛙 👘 🖫 app.califilow 🖾 👘 🗖                                                                                                    | Element Configuration 🕴 📴 Outline                                                                                                    | - 1 |
|                                                                                                    | CVP Subdialog Return Settings Name: CVP Subdialog Return_01 Name Value                                                                                                    | 0   |
| next<br>Subdialog Start_01<br>done                                                                                                    | * Caller Input         1           External VXML 0         cc_CustomerId=[Data.Element.OptSurvey.cid]:Email=username@email.com;Mobile=1234567890;cc_Janguage=en-us           External VXML 1         Optim=[Data.Element.OptSurvey.value]           External VXML 2         External VXML 2 |     |
|                                                                                                    |                                                                                                    |     |
| Ceneral Context Context Conte |                                                                                                    |     |

External VXML 0 set to -->
cc\_CustomerId={Data.Element.OptSurvey.cid};Email=username@email.com;Mobile=1234567890;cc\_languag
e=en-us
External VXML 1 set to --> Optin={Data.Element.OptSurvey.value}

Note: In the above example, External VXML 0 variable is set manually. Real deployment

can be done in many ways to find the called in Customer's Email/Mobile number via Database dips etc.

#### 3. Deploy The Application

Deploy the app. Click on deployapp batch file.

|   | > This   | PC > Local Disk (C:) > Ci | sco > CVP > VXMLServer > applications > SurveyDetails > admin   |
|---|----------|---------------------------|-----------------------------------------------------------------|
|   |          | Name                      | Date modified Type Size                                         |
|   | *        | deployApp                 | C:\Windows\System32\cmd.exe                                     |
|   | <u> </u> | deployApp.sh              | Are you sure you want to deploy application 'SurveyDetails') y  |
|   | Я        | 💿 releaseApp              | Application 'SurveyDetails' has been loaded and is now running. |
| ; | *        | releaseApp.sh             | Press any key to continue                                       |

# **Finesse Related Configuration**

WxM offers two different gadgets for call center agents and supervisors.

(a) Customer Experience Journey (CEJ) gadget: Displays all the past survey responses from a customer in a chronological list to agent when they accept a customer call.

| cisco                                              | Finesse Talking                                                                                                    | ~ <b>P</b>                                 | · (@ ) î 🛈 ·                                                                                                    |
|----------------------------------------------------|----------------------------------------------------------------------------------------------------|--------------------------------------------|----------------------------------------------------------------------------------------------------|
| Home<br>Ny<br>Statistics                           | Name         00.05         +14085550001           Customer Status         : Gold           Phone Nember         : 1 ~408-555-0001           Email Address         : johnsnow@email.com           Address         : johnsnow@email.com           Address         : johnsnow@email.com           Account Number         : 123456789 | Keypad Hold                                | Transfer       Consult       Wrap-Up ~       End         Issue       :Some billing issue       Membership Number : 123456789       Data Card Number : 123456789000123         Alternate Contact Number :       :000 987654321       Other : More detailed issue into         Other :       :More detailed issue into       Revort       Savo |
| 1                                                  | Customer Feedback ~                                                                                                    |                                            |                                                                                                    |
| Manage<br>Customers<br>Manage<br>Chat and<br>Email | Q. Search     JP 1       ● NPS: 9 / 10 ● CSAT: 3 / 5       Ex Collected 25 Apr 10, 04.52 pm       4 pinned questions Show       The guy on the phone was very helpful and understanding. Was       ● NPS: 2 / 10       ● Collected 27 Apr 19, 01.92 pm       4 pinned questions Show       ● NPS: 4 / 10 ● CSAT: 4 / 5            | PINNED INFORMATION    Customer Name    NPB | Micheal Littlefoot<br>9 / 10<br>3 / 5<br>The guy on the phone was very helpful and understanding. Was able to resolve my issue in no<br>time.                                                                                                    |

(b) Customer Experience Analytics (CEA) gadget: CEA displays the information depending on the type of resources that are logged in to finesse.

**Agent:** Displays the overall pulse of the agents through industry-standard metrics such as NPS, CSAT, and CES.

| cisco               | Finesse                                   | Talking ~       | <b>ب</b> ک                          |                                                                                                  | . 🗭 î 🚺                                                                                                    |
|---------------------|-------------------------------------------|-----------------|-------------------------------------|--------------------------------------------------------------------------------------------------|----------------------------------------------------------------------------------------------------|
|                     | My Feedbacks                              |                 |                                     |                                                                                                  |                                                                                                    |
| Home                | 📋 01 Oct '19 - 31 Oct '19                 |                 |                                     |                                                                                                  |                                                                                                    |
| My<br>Statistics    | кеу метякся<br>4.07<br>скат Болга         | 25.65           | 53.62                               | 49773<br>Tetal Transcitter Value of Contacts (8)                                                 | ABOUT KEY METRICS     No informational help last has been provided     for this metric weight.                                                                                                    |
| 1                   |                                           |                 |                                     | e                                                                                                |                                                                                                    |
| Manage<br>Customers | NPS                                       |                 |                                     |                                                                                                  | © ABOUT NPS                                                                                                    |
|                     | 42                                        | 950 <b>19</b> 6 | • Detractors • Passives • Premoters |                                                                                                  | Next Proymotor or Next Promoter Score (NPS) is a<br>management tool Post can be used to gauge<br>the logality of a ferrits customer relationships. It<br>servers a air an altermative to traditional customer<br>satisfaction research and claims to be                                                                                                    |
| Manage<br>Chat and  | 111 🕐 😕                                   |                 |                                     |                                                                                                  |                                                                                                    |
| Email               | SENTIMENT ANALYSIS<br>Levenset Gover<br>3 |                 | 20%<br>20%<br>19%<br>20%            | Strung Publike<br>Militarias Publike<br>Pandral<br>Mulanias Ingetive<br>Torong Ingetive<br>20165 | COMPARING STATEMENT ANALYSIS     Asseminated Analysis uses no prosected large     advantes patients on activity and provide the design      and that thereary patients and the design      and that thereary patients and the design      and that thereary patients      and that thereary of the activity      agence      and that thereary of the activity      agence      and activity      and      activity      activity |

**Supervisor:** Displays the overall pulse of the Team\Agents through industry-standard metrics such as NPS, CSAT, and CES.

| dhala<br>cisco | Cisco Finesse           | Ready<br>count .57        |                    |         |           | (III)                                                                                                    | « î 🛛 -                                  |  |
|----------------|-------------------------|---------------------------|--------------------|---------|-----------|----------------------------------------------------------------------------------------------------|------------------------------------------|--|
|                | Team Performance:       |                           |                    |         |           |                                                                                                    |                                          |  |
| Managa Team    | Imemi                   |                           |                    |         |           |                                                                                                    |                                          |  |
| 9              | Agent Name - State      |                           | Time In State      | Potensk | 10        | Actions                                                                                                    |                                          |  |
| My History     | joji                    | 😑 Not Heady - Agent Logon | 00:01:06           | 1131    |           |                                                                                                    | Y                                        |  |
|                | Customor Experience Ana | lytics ^                  |                    |         |           |                                                                                                    |                                          |  |
| Terran Data    | 💼 01 jan 19 - 31 Dec 19 | 4                         |                    |         |           |                                                                                                    |                                          |  |
|                | NPS                     |                           |                    |         |           | () ABOUT NPS                                                                                                    |                                          |  |
| Quoue Data     | -29                     | ene                       |                    | 28%     | 27%       | Net Promoter or Net Promo<br>menagement, tool that can b                                                                                                    | tor Score (NHS) is a<br>relised to gauge |  |
|                | NPS Score               |                           |                    |         |           | The loyalty of all trime cuscomer relationships. If<br>somes as an alternative to traditional customer<br>satisfaction research and claims to be<br>correlated with revenue growths. |                                          |  |
|                |                         | 20-23 🖉                   |                    |         | eneriti 🐓 |                                                                                                    |                                          |  |
|                | CES                     |                           |                    |         |           |                                                                                                    |                                          |  |
|                |                         |                           |                    |         |           | () ABOUT CES                                                                                                    |                                          |  |
|                | -9                      | 495                       | 27%                |         | 129       | customer satisfaction survey<br>ease of a customers experie                                                                                                    | that measures the<br>nor with a          |  |
|                | CES Score               |                           | 😑 Low 😑 Moderate 👊 | High    |           | company. The general prind<br>that the easiest way to impre-                                                                                                    | lpie behind CES Is<br>ove cuitomer       |  |
|                |                         | n-22 🖉                    |                    |         | o:22 📽    | experience is by making it es                                                                                                    | asier for them to                        |  |

In order to enable these gadgets on finesse these are the steps needed.

#### 1. Certificate Exchange

The gadgets interact with WxM platform directly to get the required information. For WxM to accept the request from the gadget's, authorization token is required which finesse servers fetch from cloud connect. Due to SRC compliance certificate exchange between the finesse and cloud connect servers are required for successful communication. For self-signed environment please follow the steps as stated in this document.

## 2. Cloud Connect in Finesse Admin

Finesse should be aware of the cloud connect server and this is achieved when you add cloud connect details into finesse administration page.

# Cisco Finesse Administration

| Cloud Connect Server Settings |            |                       |  |  |  |
|-------------------------------|------------|-----------------------|--|--|--|
|                               |            |                       |  |  |  |
| Username*                     |            | administrator         |  |  |  |
| Password*                     |            |                       |  |  |  |
| Publisher Address             | 5 <b>*</b> | cloudconnecta125.grey |  |  |  |
| Subscriber Addre              | SS         | cloudconnectb125.grey |  |  |  |
|                               |            |                       |  |  |  |
| Save                          | Revert     |                       |  |  |  |

## 3. Gadget Enablement

CEJ gadget: To enable the CEJ gadget on finesse export the gadget code from WxM and copy it into the finesse admin desktop layout page for agent & supervisor. Steps to achieve this are as follows:

Step 1. Log in to WxM with the admin account.

| co Finesse | deb. CCMP_Installation_an | s <sup>5</sup> Schedule for CCIE Coll | Software Installation/ | G Software Installation/ | Cisco Unified Contact |
|------------|---------------------------|---------------------------------------|------------------------|--------------------------|-----------------------|
|            |                           |                                       |                        | <b>`</b>                 | 1                     |
|            |                           |                                       |                        |                          | -                     |
|            |                           |                                       |                        | Experience               | Webex<br>Management   |
|            |                           |                                       |                        | Username or Email        |                       |
|            |                           |                                       |                        | ccdemo09admin            |                       |
|            |                           |                                       |                        | Password                 |                       |
|            |                           |                                       |                        |                          |                       |

Step 2. Download the CEJ gadget from spaces - Overall Experience - export Cisco Contact Center journey gadget.

| =       | vOverall Experience Agent Dashboard Sup                                       | ervisor D | Dashboard Agent Pulse Dashboard for Supervisor |                                 |
|---------|-------------------------------------------------------------------------------|-----------|------------------------------------------------|---------------------------------|
| Spaces  | 13 Apr '20 - 12 May '20 🖉 11 response                                         | 5         | A                                              |                                 |
| CX Setu | 11 Responses                                                                  |           |                                                | Expert Cisco Contact Centre Gad |
|         | Q Search Responses ↓₹                                                         |           | NPS: 10 / 10      CES: 5 / 5     Anonymous     |                                 |
|         | NPS: 10 / 10      CES: 5 / 5     Anonymous     Collected 07 May '20, 05:56 pm | I.        | Response Timeline                              | RESPONSE ACTIONS                |
|         | Post Call Feedback No Comments Added                                          |           | LINPS 10/10                                    |                                 |

#### Step 3. Copy the url.

Export Cisco Contact Centre Gadget

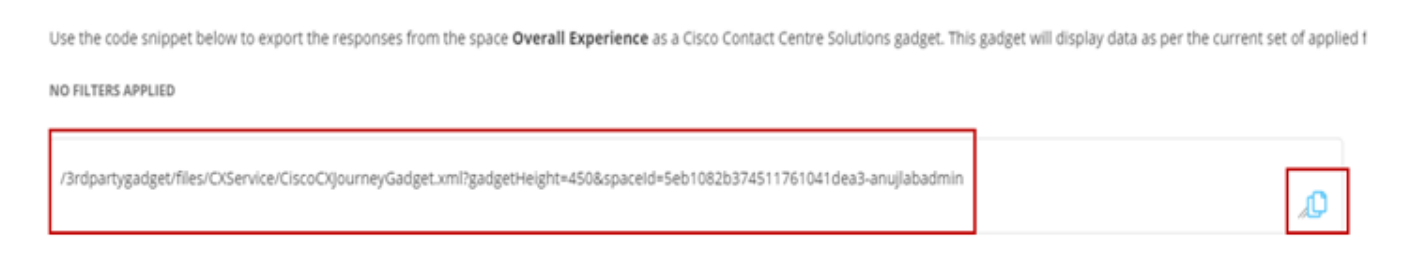

Step 4. On the finesse CFAdmin desktop layout page include the url under the **home** tab of **Agent** layout.

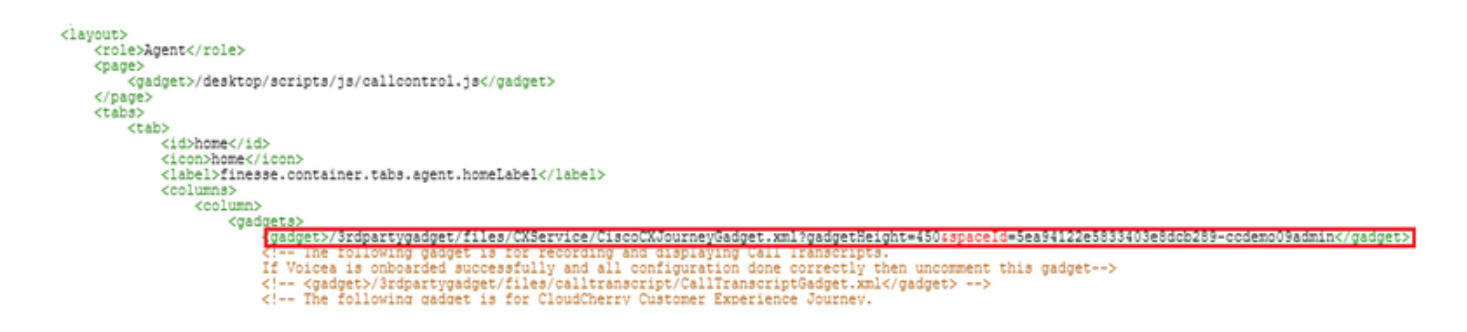

Step 5. On the finesse CFAdmin desktop layout page include the same url under the **home** of **Supervisor** layout.

| 1                                                                                                    |
|----------------------------------------------------------------------------------------------------|
| <role>Supervisor</role>                                                                                                    |
| <pre><pre><pre></pre></pre></pre>                                                                                                |
| <gadget>/desktop/scripts/js/callcontrol.js</gadget>                                                                              |
|                                                                                                    |
| <tab></tab>                                                                                                    |
| <tap></tap>                                                                                                    |
| <pre><rustrangevision <="" pre=""></rustrangevision></pre>                                                                       |
| <pre><label>finesse.container.tabs.supervisor.homeLabel</label></pre>                                                            |
| <columns></columns>                                                                                                    |
| <column></column>                                                                                                    |
| <gadgets></gadgets>                                                                                                    |
| The following gadget is for CloudCherry Customer Experience Analytics.</td                                                       |
| If CloudCherry is onboarded successfully with all configurations, then replace the uni-                                          |
| with the actual uti obtained by exporting the clsco Finesse gadget itom cloudcherry>                                             |
| <gadget>/3rdpartvgadget/files/CXService/CiscoCXJournevGadget.xml?gadgetHeight=450&amp;spaceId=5eccc805b18b7b1480e1013a-</gadget> |
| wxmxchanneldemoadmin                                                                                                    |
| <gadget ldm"team-performance"="">/desktop/scripts/js/teamperformance.js</gadget>                                                 |
| The following gadgets are used for Viewing the call history and state history of an agent selected in the Team</p                |

CEA Agent Gadget: Similar steps as CEJ gadget is needed to enable this application for agents in finesse.

Step 1. In WxM admin portal in space select Agent Dashboard and on the left side navigational bar opt for **Customer Experience Analytics** option. As the CEA wallboard loads press button and in drop down menu select **export Cisco Contact Centre Gagdet** option.

| × +                                                                                              | - a ×                                                                                                    |
|--------------------------------------------------------------------------------------------------|----------------------------------------------------------------------------------------------------|
|                                                                                                  | ± li\ 🖸 🍭 🛱 ∃                                                                                                  |
| llation_an 🧬 Schedule for CCIE Coll 🕲 Software Installation/ 🕲 Software Installation/ 🕲 Gisco Un | ified Contact                                                                                                  |
| upervisor Dashboard Agent Pulse Dashboard for Supervisor                                         |                                                                                                    |
| Questionnaire = Post Call Feedback 🗸   🔇                                                         | 2                                                                                                    |
|                                                                                                  |                                                                                                    |
| 0.0                                                                                              | reate New Group                                                                                                |
|                                                                                                  |                                                                                                    |
| 0 10                                                                                             | dit This Group & Manage Widgets                                                                                |
| Q Pa                                                                                             | n This Group                                                                                                   |
| 100%                                                                                             | elete This Group                                                                                               |
| Promoters                                                                                        | port Cisco Contact Centre Gad                                                                                  |
|                                                                                                  | x +<br>r.com/#/spaces/Sea94122e5833403e8dcb28a-ccdemo09admin/metrics/1311511 ··· · · · · · · · · · · · · · · · |

Step 2. Copy the url and modify the url: append the filter & filter Tags=cc\_AgentId to it.

Export Cisco Contact Centre Gadget

Use the code snippet below to export Metric Group Check Pulse from Space Agent Dashboard as a Cisco Contact Centre Solutions gadget. This gadg to change these filters in the gadget in Cisco Webex Contact Centre or Cisco Finesse Desktop.

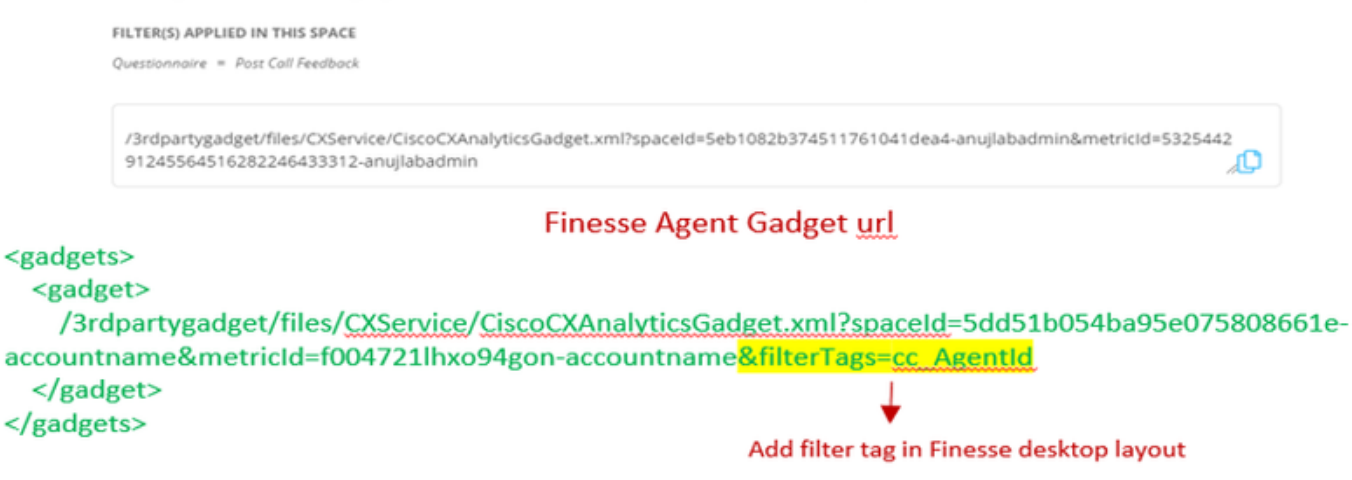

Step 3. On the finesse CFAdmin desktop layout page include the url under the **myStatistics** tab of **Agent** role.

| <pre><id>myStatistics</id> <icon>column-chart</icon> <label>finesse.container.tabs.agent.myStatisticsLabel</label></pre>                                                                                                    |
|----------------------------------------------------------------------------------------------------|
| <columns></columns>                                                                                                    |
| <column></column>                                                                                                    |
| <readquartes></readquartes>                                                                                                    |
| <pre>cgadget&gt;/3rdpartygadget/files/CXService/CiscoCXAnalyticsGadget.xml?spaceId=5eccc805b18b7b1480e1013b<br/>wxmxchanneldemoadmin&amp;metricId=104034341424217031265235014-wxmxchanneldemoadmin&amp;filterTags=cc_AgentId</pre> |
| <pre><gadget>https://cuicl25.grey.com:8444/cuic/gadget/LiveData/LiveDataGadget.xml?gadgetHeight=150%</gadget></pre> viewId=0B8D11317ED54A80B64F3AE28C5139E5%filterId=agentStats.id=CL%20teamName                                   |
|                                                                                                    |
|                                                                                                    |
|                                                                                                    |
|                                                                                                    |
| <tab></tab>                                                                                                    |
|                                                                                                    |

CEA supervisor Gadget: Similar steps as CEJ gadget is needed to enable this application for supervisor in finesse.

Step 1. In WxM admin portal in space select Supervisor Dashboard and on the left side navigational bar opt for **Customer Experience Analytics** option. As the CEA wallboard loads press : button and in drop down menu select **Export Cisco Contact Centre Gadget** option.

| Overall Experience            | Agent Dashboard Supervisor Dashboard Agent Pulse Dashboard for Supervisor |                                  |
|-------------------------------|---------------------------------------------------------------------------|----------------------------------|
| 🖮 🗯 13 Apr '20 - 12 May '2    | Questionnaire = Post Call Feedback $\vee$                                 | £                                |
| Metrics                       | ılse                                                                      |                                  |
| Check Pulse                   |                                                                           |                                  |
| Monitor Trends                |                                                                           | Edit This Group & Manage Widgets |
| Compare Segments              |                                                                           | 孕 Pin This Group                 |
| Prioritize Actions            | )                                                                         | Delete This Group                |
| Customer Experience Analytics | e 🔴 Promoters                                                             | Export Cisco Contact Centre Gad  |

Step 2. Copy the url and modify the url: append the filter &filterTags=cc\_TeamId to it.

#### Supervisor Gadget url

Export Cisco Contact Centre Gadget

Use the code snippet below to export Metric Group **Check Pulse** from Space **Supervisor Dashboard** as a Cisco Contact Centre Solutions gadget able to change these filters in the gadget in Cisco Webex Contact Centre or Cisco Finesse Desktop. **FILTER(S) APPLIED IN THIS SPACE**  *Questionnaire = Post Coll Feedback* //3rdpartygadget/files/CXService/CiscoCXAnalyticsGadget.xml?spaceId=5eb1082b374511761041dea5-anujlabadmin&metricId=4818101 64351011491262333364-anujlabadmin

Finesse Supervisor Gadget url

<gadgets>
 <gadgets>
 <gadget>
 /3rdpartygadget/files/CXService/CiscoCXAnalyticsGadget.xml?spaceId=5dd76d0d4ba95e0e6cecd552accountname&metricId=4f3mih1j55ir792r-accountname&filterTags=cc\_TeamId → Add filter tag in Finesse desktop layout
 </gadget>
 </gadgets>

Step 3. On the finesse CFAdmin desktop layout page include the url under **teamData** tab of **Supervisor** role

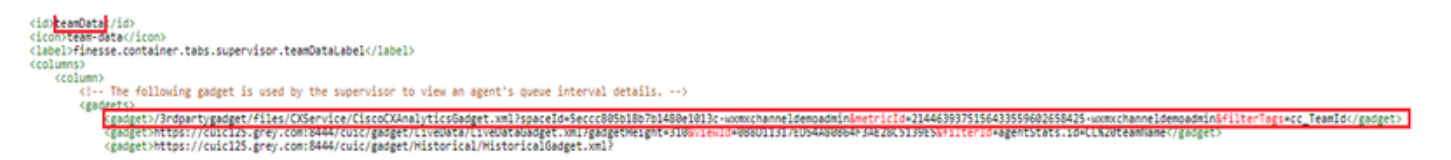

4. White List Finesse Servers Urls

To ensure API requests from finesse to WxM are authenticated, finesse server URL's should be whitelisted in the WxM server.

In WxM admin portal - edit profile under CORS ORIGIN tab include finesse server url with port 8445.

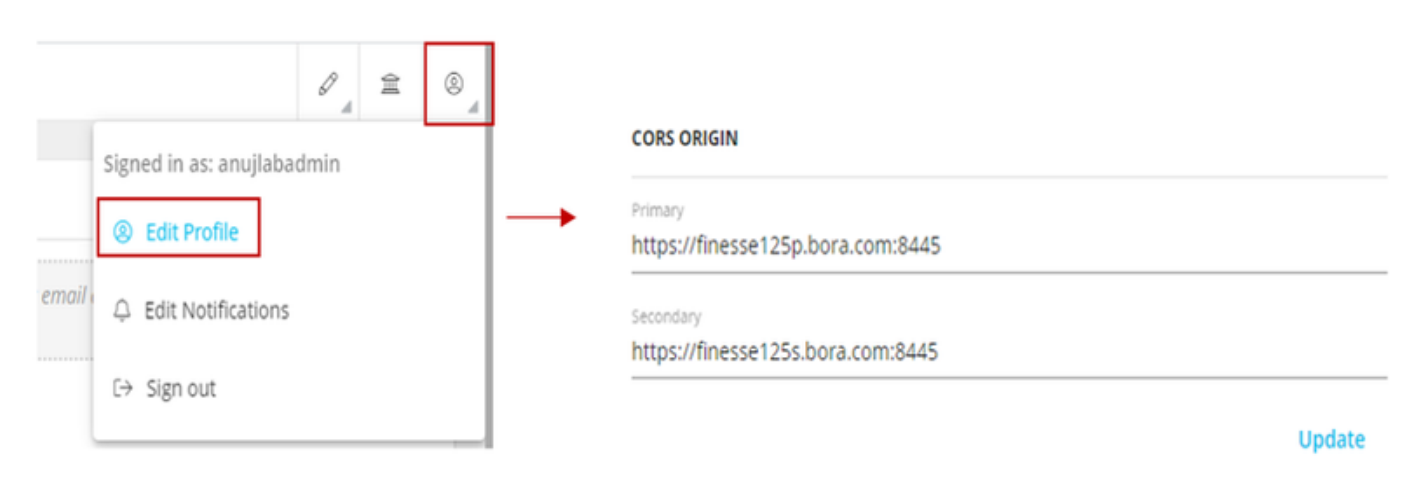

Note: The urls can be FQDN of finesse server or wild card such as https://\*.bora.com:8445

# Verify

There is currently no verification procedure available for this configuration.

# Troubleshoot

There is currently no specific steps availabe to troubleshoot this configuration.

# **Related Information**

- For information on WxM Inline survey plese refer to this article: Integrate Webex Experience Management (WxM) Inline Survey with UCCE Solution
- For information on self-signed certificate exchange for CCE solution please refer to this article: <u>UCCE Self-signed Certificate Exchange</u>
- For information on CA signed certificate implementation on CCE solution please refer to this article: <u>CCE CA Signed Certificate</u>
- CVP GitHub WxM application: Default WxM Application CVP GitHub
- <u>Technical Support & Documentation Cisco Systems</u>